# Citect for Windows, Version 5.xx P\_LINK driver, User information and design

#### ASIA PACIFIC

**Ci Technologies Pty Limited** 10-12 West Street (PO Box 174) Pymble NSW 2073 Australia Tel 61 2 9855 1000 Fax 61 2 9488 9164

#### EUROPE

Ci Technologies (Netherlands) Pty Ltd Verbeekstraat # 6C. 2332 CA Leiden The Netherlands Tel 31 71 576 1550 Fax 31 71 576 6842

#### NORTH & SOUTH AMERICA

Ci Technlogies Inc. Suite 140, 4828 Parkway Plaza Blvd Charlotte, NC 28217-1958, USA Tel 1 704 329 3838 Fax 1704 329 3839

# Contents

| 1. USI | ER INFORMATION                              | 4  |
|--------|---------------------------------------------|----|
| 1.1 A  | PPLICATION NOTES FOR DEVICE NC1H-PL1        | 4  |
| 1.1.1  | Overview                                    | 4  |
| 1.1.2  | Setup guide                                 | 5  |
| 1.1.3  | Hints, Tips, and Frequently asked questions | 6  |
| 1.1.4  | Reference: Required components              | 7  |
| 1.1.5  | Reference: Communications forms             | 7  |
| 1.1.6  | Reference: Wiring diagrams                  | 7  |
| 1.1.7  | Reference: Data types                       | 8  |
| 1.2 D  | RIVER REFERENCE                             | 8  |
| 1.2.1  | Description                                 | 8  |
| 1.2.2  | Driver generated error codes                | 8  |
| 1.2.3  | Parameters, options, and settings           | 9  |
| 1.2.4  | Advanced                                    | 11 |
| 2. DR  | IVER IMPLEMENTATION                         | 12 |
| 2.1 D  | EVELOPMENT RESOURCES                        | 12 |
| 2.1.1  | Contacts                                    | 12 |
| 2.1.2  | Documents                                   | 12 |
| 2.1.3  | Software / Hardware                         | 12 |
| 2.2 R  | ISK AREAS                                   | 13 |
| 2.3 D  | EVELOPMENT PLAN                             | 13 |

# 1. User information

This driver aims to support the P-Link module (NC1H-PL1) through a P-Link Network Card (CNVAD020-01). The P-Link module is a component of Micrex-F Series PLCs to enable linking several processors distributed over a wide area.

# 1.1 Application notes for Device NC1H-PL1

|                       | Detail                                                                                    |
|-----------------------|-------------------------------------------------------------------------------------------|
| Manufacturer          | FUJI ELECTRIC, JAPAN                                                                      |
| Device name           | NC1H-PL1, which is FUJI MIECREX-F series P-Link Interface Module                          |
| Communications method | FUJI Proprietary P-Link Protocol through P-Link Network Card (CNVAD020-01) and P-Link API |

## 1.1.1 Overview

The NC1H-PL1 is mounted on the base module of the Micrex-F, and connects the FUJI Micrex-F series PLCs to the P-Link Network. The module uses P-Link protocol to exchange data with other nodes (such as a Citect PC).

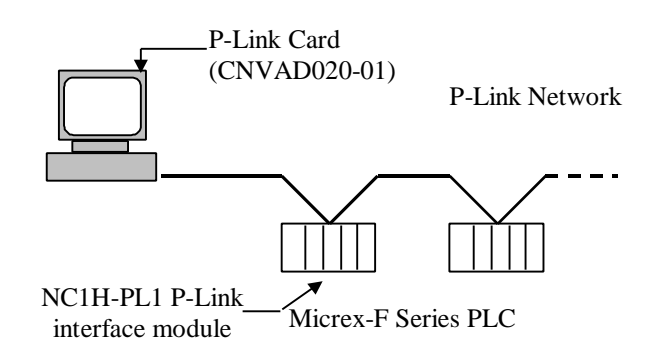

## 1.1.2 Setup guide

## Step 1. Hard switch Settings

## 1. Setting Mode Selection of the CPU module (For F70S) RUN(Running Mode)

The processor is in the operation state. It does not accept the operation stop instruction or program writing from the program loader.

## TERM(Terminal Mode)

The processor accepts the operation start or stop instruction or program writing from the program loader.

## STOP(Stop Mode)

The processor is in the stop state. It does not accept the operation start instruction or program writing from the program loader.

## TEST(Test Mode)

The test mode is used for debugging. The processor accepts various instructions and operation from the program loader.

Please set the Mode selection depending on the usage. Typically, this is set to the RUN Mode.

## 2. Setting the Station number of the P-Link module

**ST No. switch.** 0 to F on the dial correspond to station numbers 0 to 15.

**MODE switch.** Top position: Station Number setting switch. Bottom position: System definition.

- a) When the station number setting switch position is selected, P-Link station numbers are set with the ST No. switch. When the power is turned on, the processor reads the setting switch data as the P-Link station numbers. These station numbers cannot be changed after the power is turned ON. Settings of local station numbers in the system definition are ignored
- **b**) When the switch is set to system definition, the P-Link station numbers are set by P-Link registration in the system definition using the program loader.

## Step 2. P-Link Network registration

## 1. Starting the VRIONT device

VRIREG P-Link registration program has to be successfully run first before running Citect with the P\_LINK driver. The VRIREG program sets up the P-Link system so that the VRIONT service is started automatically upon system start-up. During this registration process, a device name string is assigned to the VRIONT device (allowable strings FMV2PLK0 ~ FMV2PLK9).

Note: Please take note that there is no English version of the VRIREG P-Link registration program as of the moment. Only Japanese version is available. Its accompanying manuals and instructions are also in Japanese. Please contact Fuji Electric, Japan regarding its availability.

## 2. Setting up the P-Link network

Before the Citect P\_LINK driver can be used, the P-Link network should first be defined, including the definition of the P Link memory mapping. This should be done for all the MICREX-F devices which are interconnected through the P-Link

# Network. For setting up the P-Link memory of the MICREX-F device, the MICREX-F Programmer utility (supplied by Fuji Electric) should be used.

## Step 3. Citect Computer P-Link Setup

Before the driver is used, the <u>Common P-Link Memory Configuration</u> should be filled up properly. The settings should be put in Citect.ini.

#### 1.1.3 Hints, Tips, and Frequently asked questions

#### 1.1.3.1 Restarting the VRIONT device

There are instances when the VRIONT device will refuse to communicate through the P-Link API. This may be caused by more than one application using the VRIONT device at one time. As an example, while a Citect P-Link project is running, an application using the P-Link API (eg. test program) is run. This procedure will cause the VRIONT device to lock-up somehow, and further attempts running the Citect P-Link project will never bring P-Link communication online again. We could re-boot the Citect PC, but sometimes, this is not practical.

A simple workaround is to close all applications using the VRIONT device, go to Control Panel | Devices, select the VRIONT device, then restart (stop and start) it. After this operation, VRIONT will be ready to use.

## 1.1.3.2 Adding and Removing P\_Link stations

LinkStations will be checked during runtime, in either during a read or a write command. On every read and write command, the LinkStation's configuration will be checked. If configuration did not change, read and write command return NORMAL. Otherwise if the LinkStation configuration changed, a WARNING message will be sent back to Citect. Take note that this warning is not considered an error, so this message will not appear in the kernel main page. This message will only appear in the Hardware alams page as: "I/O Device Warning". If this type of warning message appears in the hardware alarms page, this means that the LinkStations configurations may have changed. So the customer is urged to check the citect.ini for correct entry in the LinkStations parameter.

#### LinkStations will not be checked at initialisation.

When Citect sends initialise command to the driver, the driver can only reply in 2 ways. Either the initialisation request returns SUCCESS or FAILURE. If the return is SUCCESS, then the device is set ONLINE. If FAILURE, the device is set OFFLINE. Return values other than SUCCESS is treated as FAILURE, this includes the warning value returned by a change in LinkStations. This is the reason why we can't check LinkStations during initialisation. If we want the device to go to OFFLINE, then we can.

Workaround is to have a cicode function that reads a dummy tag every start-up of the project.

## 1.1.4 Reference: Required components

The VRIONT device should be started normally first before using this driver.

## **1.1.5** Reference: Communications forms

| Default                      | Allowable values                                                                                                 |
|------------------------------|----------------------------------------------------------------------------------------------------|
| This field is user defined,  | and is not used by the driver.                                                                                   |
| P_LINK                       |                                                                                                    |
| 0                            |                                                                                                    |
| BLANK                        |                                                                                                    |
| BLANK                        |                                                                                                    |
| BLANK                        |                                                                                                    |
| This field is user defined a | and is not used by the driver.                                                                                   |
|                              | Default<br>This field is user defined,<br>P_LINK<br>0<br>BLANK<br>BLANK<br>BLANK<br>This field is user defined a |

| Ports form  |                              |                                 |
|-------------|------------------------------|---------------------------------|
| Field       | Default                      | Allowable values                |
| Port Name   | This field is user defined a | and is not used by the driver.  |
| Port number | BLANK                        |                                 |
| Board name  | Refers to the board previo   | ously defined in 'boards' form. |
| Baud rate   | BLANK                        |                                 |
| Data bits   | BLANK                        |                                 |
| Stop bits   | BLANK                        |                                 |
| Parity      | BLANK                        |                                 |
| Special Opt |                              |                                 |
| Comment     | This field is user defined a | and is not used by the driver.  |

## I/O Devices form

| Field     | Default                                                   | Allowable values               |  |
|-----------|-----------------------------------------------------------|--------------------------------|--|
| Name      | This field is user defined,                               | and is not used by the driver. |  |
| Number    | Must be unique, but is no                                 | t used by the driver.          |  |
| Address   | BLANK                                                     |                                |  |
| Protocol  | P_LINK                                                    |                                |  |
| Port name | Refers to the port previou                                | usly defined in 'ports' form.  |  |
| Comment   | This field is user defined and is not used by the driver. |                                |  |

## 1.1.6 Reference: Wiring diagrams

Standard P-Link wiring connection.

Wiring must be connected in series, never branched. Wiring need not be made in the order of station numbers. Terminating resistors (750hms) must be connected to both ends of the P-Link. If terminating resistors are not connected at the cable ends, or connected in another location, a P-Link transmission error may occur.

| IO Device Type | Citect data<br>format       | Citect data types          | Description/Special<br>Usage/Limitations/ Valid Ranges               |
|----------------|-----------------------------|----------------------------|----------------------------------------------------------------------|
| P-Link memory  | WL. <b>a[.c]</b>            | DIGITAL, INT, BCD,<br>LONG | <i>a</i> :0-511, <i>c</i> : 0-F<br>High-speed Bit Area, Station 0    |
| P-Link memory  | W21. <b>a[.c]</b>           | DIGITAL, INT, BCD,<br>LONG | <i>a</i> :0-1151, <i>c</i> : 0-F<br>High-speed Word Area, Station 0  |
| P-Link memory  | W22. <i>a</i> [. <i>c</i> ] | DIGITAL, INT, BCD,<br>LONG | <i>a</i> :0-3071, <i>c</i> : 0-F<br>Low-speed Word Area 1, Station 0 |
| P-Link memory  | W23. <b>a[.c]</b>           | DIGITAL, INT, BCD,<br>LONG | <i>a</i> :0-3071, <i>c</i> : 0-F<br>Low-speed Word Area 2, Station 0 |

## 1.1.7 Reference: Data types

Note: Referring to the preceding table, under "Citect data format", the entry inside the square bracket, e.g.: WL.*a[.c]* is optional. Each unit of P-Link memory is primarily a 16-bit INT data type, but can optionally be accessed as a bit in the word. Additionally, it may also be accessed as a LONG and as a BCD, as the driver will do necessary data conversion internally.

# **1.2 Driver reference**

|                                 | Detail    |
|---------------------------------|-----------|
| Driver name                     | P_LINK    |
| Maximum array size <sup>1</sup> | 2048 bits |

## 1.2.1 Description

This driver is used to communicate FUJI MICREX-F series P-Link interface module NC1H-PL1. The P-Link Interface Module is connected to a Personal Computer (and to Citect) through a P-Link Network Card CNVAD020-01.

| Driver Error  | Mapped to             | Meaning of Error Code       |
|---------------|-----------------------|-----------------------------|
| Code          | (Generic Error label) |                             |
| (Hexadecimal) |                       |                             |
| 0x00001000    | GENERIC_UNIT_OFFLINE  | DEVICE_API_GET_HANDLE_ERROR |
| 0x00002000    | GENERIC_UNIT_OFFLINE  | DEVICE_API_PLINK_ERROR      |
| 0x00003000    | GENERIC_UNIT_OFFLINE  | DEVICE_API_INVALID_HANDLE   |
| 0x00004000    | GENERIC_UNIT_OFFLINE  | DEVICE_API_BUSY             |
| 0x00005000    | GENERIC_UNIT_OFFLINE  | DEVICE_LINKTSATIONS_CHANGED |
| 0xE000FF28    | GENERIC_UNIT_OFFLINE  | DEVICE_API_PARAM_ERROR      |
| 0xE000FF42    | GENERIC_UNIT_OFFLINE  | DEVICE_API_SYSTEM_ERROR     |
| 0xE000FF43    | GENERIC_GENERAL_ERROR | DEVICE_API_LENGTH_ZERO      |

## **1.2.2** Driver generated error codes

<sup>&</sup>lt;sup>1</sup> Equivalent to 'Maximum Request Length'

| 0xE000FF4A | GENERIC_UNIT_OFFLINE  | DEVICE_API_BAD_PLINK_STATUS  |
|------------|-----------------------|------------------------------|
| 0xE000FF4C | GENERIC_GENERAL_ERROR | DEVICE_API_INVALID_ADDR      |
| 0xE000FF4E | GENERIC_GENERAL_ERROR | DEVICE_API_LENGTH_INVALID    |
| 0xE000FF4F | GENERIC_UNIT_OFFLINE  | DEVICE_API_PLINK_NOT_RUNNING |
| 0x0000FFFF | GENERIC_UNIT_OFFLINE  | DEVICE_API_ERROR             |

## 1.2.3 Parameters, options, and settings

| Standard Parameters |         |                  |  |
|---------------------|---------|------------------|--|
| Parameter           | Default | Allowable values |  |
| Block (bytes)       | 212     | 4 to 212         |  |
| Delay (mS)          | 0       | 0 to 300         |  |
| MaxPending          | 2       | 1 to 32          |  |
| Polltime (mS)       | 0       | 0 to 300         |  |
| Timeout (mS)        | 1000    | 500 to 30000     |  |
| Retry               | 1       | 0 to 8           |  |
| WatchTime (Sec)     | 30      | 0 to 128         |  |

#### **Driver Specific Parameters**

| Parameter      | Default | Allowable values                             |
|----------------|---------|----------------------------------------------|
| MaxOutStanding | 1       | 1                                            |
| HSBA           | 2       | 0 to 15                                      |
| HSBABlocks     | 2       | 1 to 2 blocks                                |
| HSWA           | 1       | 0 to 35                                      |
| HSWABlocks     | 1       | 1 to 8 blocks                                |
| LSWA1          | 1       | 0 to 95                                      |
| LSWABlocks     | 1       | 1 to 16 blocks                               |
| LSWA2          | 1       | 0 to 95                                      |
| LSWA2Blocks    | 1       | 1 to 16 blocks                               |
| LinkStations   | 0,A     | 0 to F                                       |
| FMV2PLK        | 0       | 0 to 9<br>0 for FMV2PLK0,<br>1 for FMV2PLK1, |
|                |         | 9 for FMV2PLK9.                              |

#### Note:

<u>Common P-Link Memory Configuration for the Local Station</u> *HSBA* – High Speed Bit Area Block start address *HSBABlocks* – number of blocks of HSBA configured *HSWA* – High Speed Word Area Block start address *HSWABlocks* – number of blocks of HSWA configured *LSWA1* – Low Speed Word Area 1 Block start address *LSWA1Blocks* – number of blocks of LSWA1 configured *LSWA2* – Low Speed Word Area 2 Block start address *LSWA2Blocks* – number of blocks of LSWA2 configured *LinkStations* – the P-Link stations which are to be linked in the network. Eg; 0,1,2,3,4,5,B (means that Stations 0 to 5 and Station 11 will be connected to the network)

Example of a P-Link memory configuration in relation to settings in Citect.ini:

- Station 0- P-Link Module for F70S CPU. The P-Link Module's memory is configured using the Micrex-F PLC Programmer software.
- Station A- P-Link Network Card (CNVAD020-01) This station simulates a valid Micrex-F Station, this enables a PC to communicate to other Micrex-F stations through the P-Link Common Memory and Citect. This memory may be configured by using the P-LINK API, but is automatically done by the driver through the <u>Common P-Link Memory Configuration for the</u> <u>Local Station</u> settings in Citect.ini file.

VRIONT device registered as FMV2PLK0.

Citect.ini setting for Station A: FMV2PLK=0 HSBA=2 HSBABlocks=2 HSWA=1 HSWABlocks=1 LSWA1=1 LSWA1Blocks=1 LSWA2=1 LSWA2Blocks=1 LSWA2Blocks=1 LinkStations=0,A

Station 0 Transmission Area Configuration WL0 ~WL63 (2 blocks) W21.0 ~ W21.31 (1 block) W22.0 ~W22.31 (1 block) W23.0 ~ W23.31 (1 block)

Station A Transmission Area Configuration WL64 ~WL127 (2 blocks) W21.32 ~ W21.63 (1 block) W22.32 ~W22.63 (1 block) W23.32 ~ W23.63 (1 block)

#### Illustration:

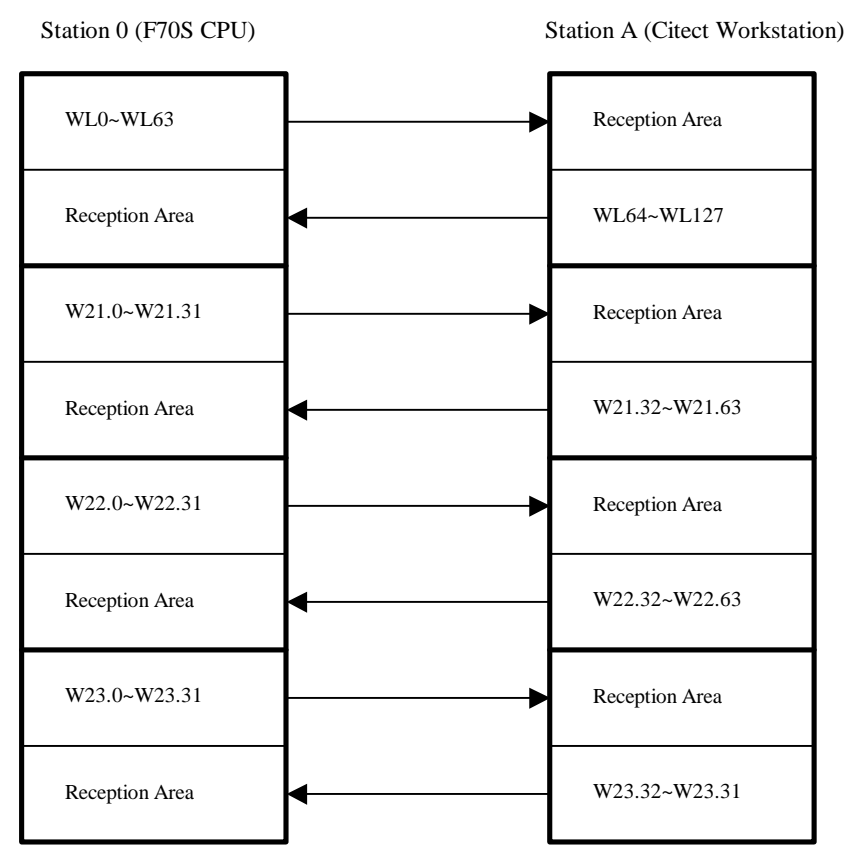

Note that a station can only ever write to an address configured as its own Transmission area, though it can read from all areas. From Citect Workstation's point of view, all areas labelled as "Reception Area" under Station A in the preceding figure are all read only memories. Write access to address such as WL0~WL63 is not possible through Citect, since this area is configured as the Reception area, instead, this write must be done through Station 0, which have configured this address as its (Station 0's) Transmission area.

## 1.2.4 Advanced

#### Driver generated statistics

| Number | Label           | Description               |
|--------|-----------------|---------------------------|
| 0      | Total Requests  | Total number of requests  |
| 1      | Total Responses | Total number of responses |

#### Debug messages explained

The debug messages are from the standard driver TraceTx and TraceRx functions. The message data will be displayed as it is.

#### Driver Start-up

```
Tue May 29 11:30:42 2001 17:11:11.704 CMD:CTDRV_INIT_UNIT, ADR:WL0, CNT:1, RT:1 Length

2 .@

C0 40 .@

Tue May 29 11:30:42 2001 17:11:11.705 Response Init Length 0

Tue May 29 11:30:48 2001 17:11:17.373 Citect Startup 5.30 Rev. 00
```

#### **Read Command & Response**

Tue May 29 11:31:47 2001 17:12:16.391 CMD:CTDRV\_READ, ADR:WL65, CNT:1, RT:1 Length 2 00 00 Tue May 29 11:31:47 2001 17:12:16.393 Response Read Length 0

#### Write Command & Response

Tue May 29 11:35:43 2001 17:16:12.589 CMD:CTDRV\_WRITE, ADR:WL65, CNT:1, RT:1 Length 2 02 00 Tue May 29 11:35:43 2001 17:16:12.591 Response Write Length 0

#### Bit Read Command & Response

Tue May 29 11:36:52 2001 17:17:22.234 CMD:CTDRV\_READ, ADR:WL1024, CNT:16, RT:0 Length 2 00 00

Tue May 29 11:36:52 2001 17:17:22.237 Response Read Length 0

#### **Bit Write Command & Response**

```
Tue May 29 11:38:06 2001 17:18:35.515 CMD:CTDRV_WRITE, ADR:WL1024, CNT:1, RT:0 Length
1
01
Tue May 29 11:38:06 2001 17:18:35.519 Response Write Length 0
```

# 2. Driver implementation

## 2.1 Development resources

#### 2.1.1 Contacts

John Gu .

> Ci Technologies Pty Limited PH: 61 2 9855 1000 FAX: 61 2 9488 9164 E\_MAIL: JohnGu@cit.com.au

#### **Graeme Sutton**

Project Manager - Driver Development Ci Technologies Pty Ltd Tel +61 2 98551000 Direct +61 2 94977003 Fax +61 2 94889164 E-mail:GraemeSutton@cit.com.au

## 2.1.2 Documents

- MICREX-F User's manual instructions FEH160
- MICREX-F User's Manual communication FEH161 •

#### 2.1.3 Software / Hardware

1. Micrex-F Loader Ver3.00 (type:FLT-FDIAT3E), which is a programming software for Micrex-F series PLC

- 2. *Mircex-F FLT-ASFK Adapter*, which is used together with *Micrex-F Loader* software.
- 3. *F70S PLC* with *NC1H-PL1 installed*
- 4. CNVAD020-01 P-Link network card attached to the PC where Citect is installed
- 5. VRIREG registration software

## 2.2 Risk areas

N/A

## 2.3 Development plan

N/A